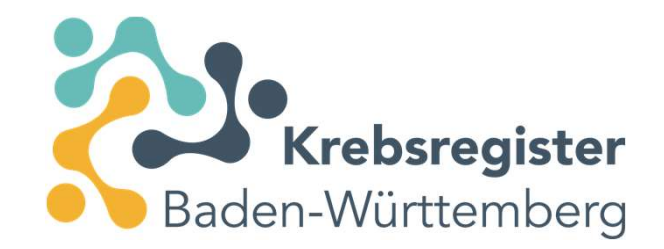

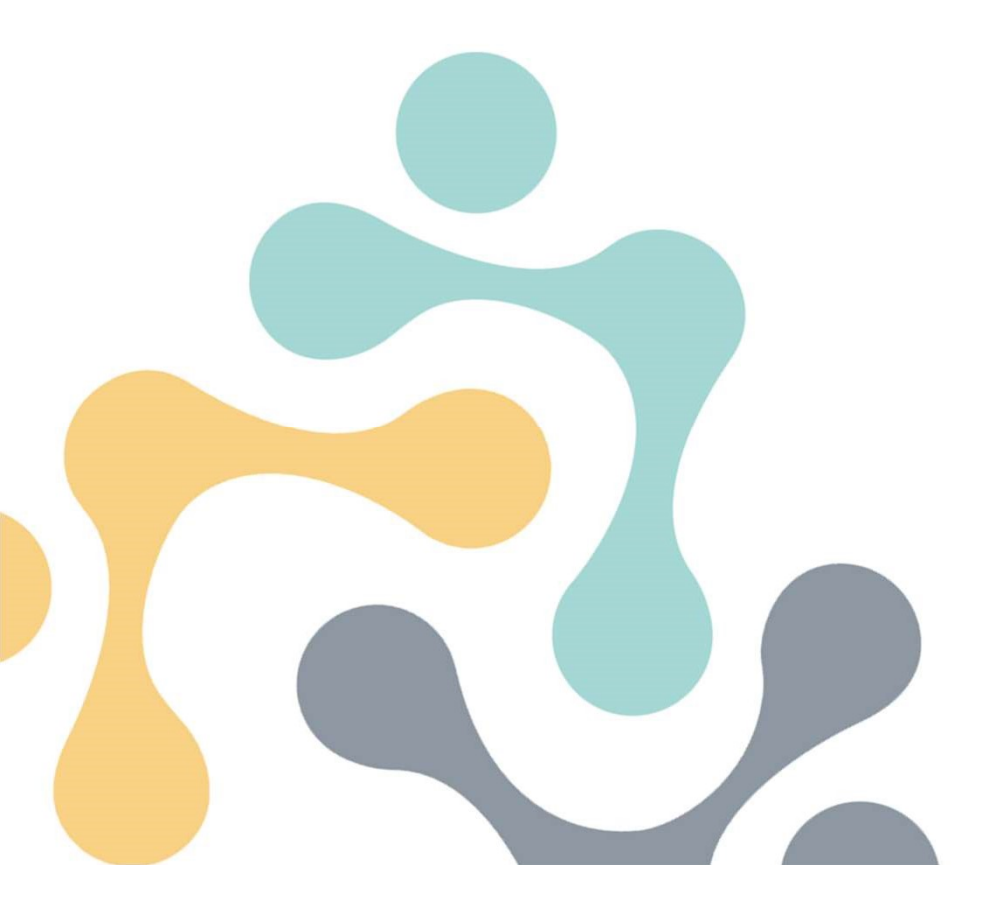

# Kurzschulung: Registrierung im Meldeportal des Krebsregisters Baden-Württemberg

### www.krebsregister-bw.de

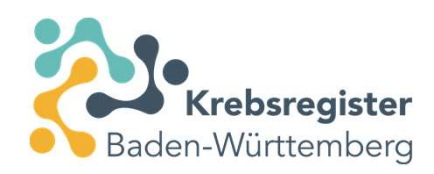

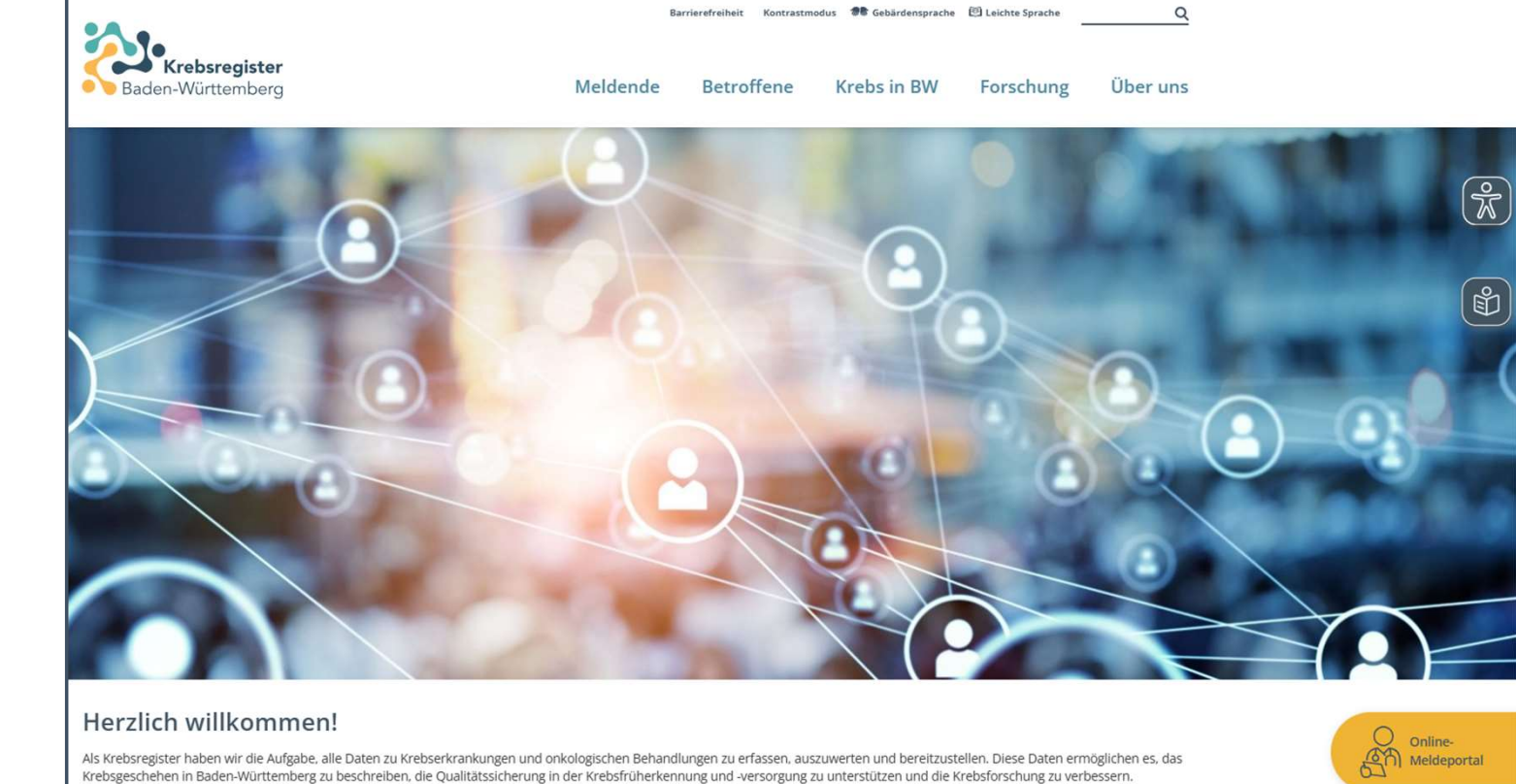

Mehr über das Krebsregister Baden-Württemberg

Button "Online-Meldeportal" anklicken

### Zugangsdaten beantragen

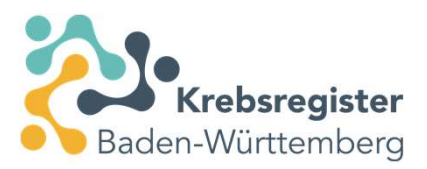

Klicken Sie auf "Zugang beantragen"

| Baden-Wü             | o <b>sregister</b><br>Irttemberg |
|----------------------|----------------------------------|
| E-Mail-Adresse       |                                  |
| Passwort             | (a)                              |
| Anmeld               | en                               |
| > Passwort vergessen | > Zugang beantragen              |

3 Meldeportalschulung 2025

11.04.2025

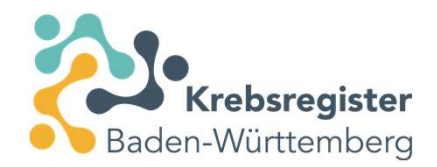

### Zugangsdaten beantragen

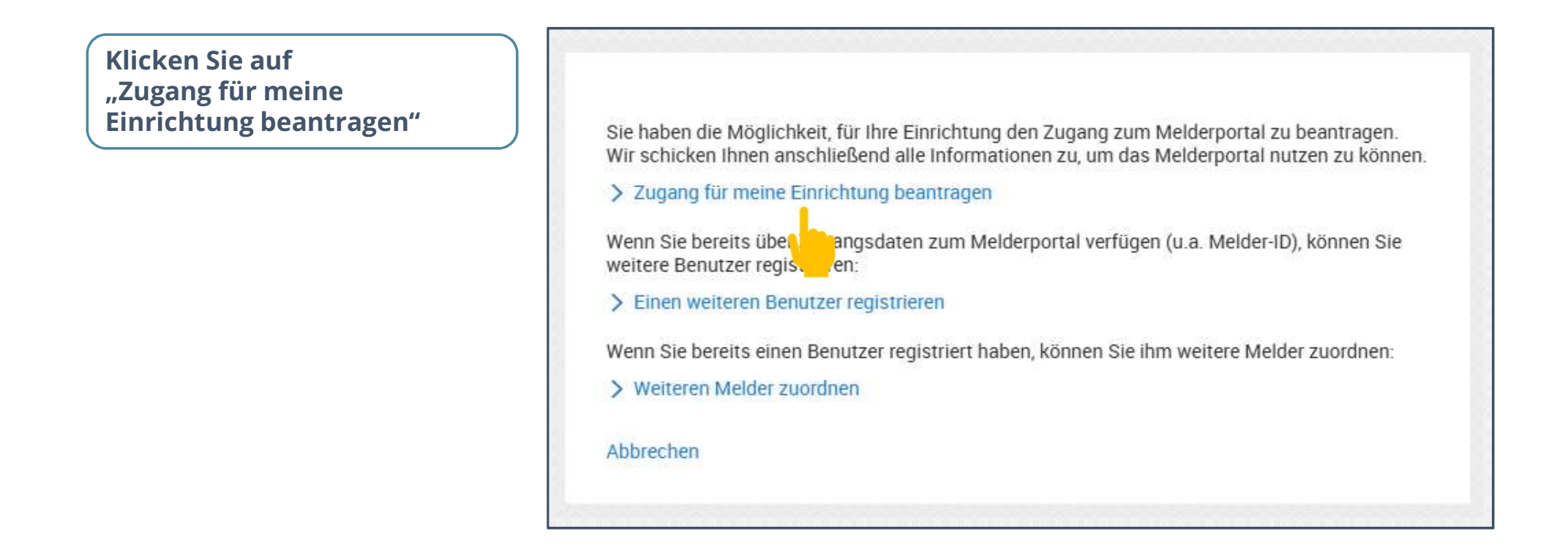

### Angaben zu Ihrer Einrichtung

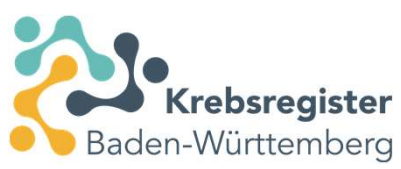

Befüllen Sie bitte die Pflichtfelder (fett markiert)

Wählen Sie ggf. Meldung für mehrere Ärzte aus, falls mehrere Ärzte der Einrichtung über diesen Zugang melden

Klicken Sie auf "Weiter"

| Name Ihrer Einrichtung:                 | Praxis Dr. | med. Erika Musterman | n   |        |  |
|-----------------------------------------|------------|----------------------|-----|--------|--|
| lamenszusatz:                           |            |                      |     |        |  |
| Abteilung:                              |            |                      |     |        |  |
| Art:                                    | Niedergel  | assener Arzt         |     | $\sim$ |  |
| Praxisart:                              | Einzelprax | (is                  |     | $\sim$ |  |
| Betriebsstättennummer:                  |            |                      |     |        |  |
| Meldung für mehrere Ärzte:              | Ja         |                      |     | $\sim$ |  |
| Meldung für mehrere<br>Betriebsstätten: |            |                      |     | $\sim$ |  |
| Straße / HausNr.:                       | Gartenstra | aße                  | 105 |        |  |
| PLZ / Ort:                              | 76133      | Karlsruhe            |     |        |  |
| Telefon:                                | 0721 825-  | 79000                |     |        |  |
| Fax:                                    |            |                      |     |        |  |
| E-Mail:                                 |            |                      |     |        |  |
|                                         |            |                      |     |        |  |
|                                         |            |                      |     |        |  |
|                                         |            | _                    |     |        |  |

### Weitere Angaben zu Ihrer Einrichtung

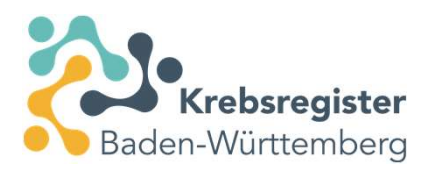

Befüllen Sie bitte die Pflichtfelder (fett markiert).

Klicken Sie auf "Weiter".

|                                                                   | Praxisverwaltungssystem ohne Schnittste | $\sim$ |
|-------------------------------------------------------------------|-----------------------------------------|--------|
| Name Ihres Systems:                                               | MediConzept                             |        |
| Anzahl der Tumorpatienten<br>die pro Quartal behandelt<br>werden: | 50                                      |        |
|                                                                   |                                         |        |
|                                                                   |                                         |        |
|                                                                   |                                         |        |
|                                                                   |                                         |        |
|                                                                   |                                         |        |
|                                                                   |                                         |        |
|                                                                   |                                         |        |

### Angaben zum ärztlichen Ansprechpartner

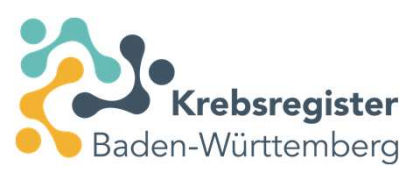

Befüllen Sie bitte die Pflichtfelder (fett markiert).

Klicken Sie auf "Weiter".

| Arztiicher Ansprec                                     | npartner (Melder)                                                                |                                    |   |   |
|--------------------------------------------------------|----------------------------------------------------------------------------------|------------------------------------|---|---|
| Anrede:                                                | Frau                                                                             | ~                                  |   |   |
| Vorname:                                               | Erika                                                                            |                                    |   | 8 |
| Nachname:                                              | Mustermann                                                                       |                                    |   |   |
| Titel:                                                 | Dr. med.                                                                         |                                    |   |   |
| Diesem Ansprechpart<br>persönlichen Benutze<br>E-Mail: | ner schicken wir alle Zugangsdaten z<br>rzugang ein.<br>erika.mustermann@telemed | u und richten einen erster<br>I.de | 1 |   |
| Fachgebiet:                                            | Frauenheilkunde und Gebur                                                        | tshilfe 🗸 🗸                        |   |   |
| Lebenslange Arztnum                                    | imer:                                                                            |                                    |   |   |
| Falls abweichend von                                   | Ihrer Einrichtung:                                                               |                                    |   |   |
| Straße / HausNr.:                                      |                                                                                  |                                    |   |   |
| PLZ / Ort:                                             |                                                                                  |                                    |   |   |
| Telefon:                                               |                                                                                  |                                    |   |   |
| Fax:                                                   |                                                                                  |                                    |   |   |
|                                                        |                                                                                  |                                    |   |   |

### Angaben zu weiteren Ärzten der Institution

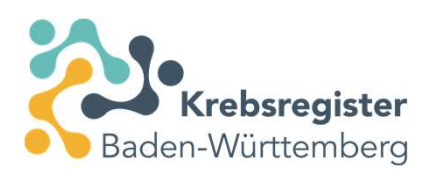

Bitte hier alle Ärzte, deren onkologischen Patienten über diesen Zugang gemeldet werden, namentlich erfassen. Mehr Ärzte ggf. über "Weiteren Arzt hinzufügen" dokumentieren.

Befüllen Sie bitte die Pflichtfelder (fett markiert)

### Klicken Sie auf "Weiter"

| Anrede:                                                                              | Herr                                          | $\sim$ |  |
|--------------------------------------------------------------------------------------|-----------------------------------------------|--------|--|
| Vorname:<br>Nachname:<br>Titel:<br>E-Mail:<br>Fachgebiet:<br>Lebenslange Arztnummer: | Max                                           |        |  |
|                                                                                      | Mustermann                                    |        |  |
|                                                                                      |                                               |        |  |
|                                                                                      | Max.Mustermann@telemed.de                     |        |  |
|                                                                                      | Frauenheilkunde und Geburtshilfe $\checkmark$ |        |  |
|                                                                                      |                                               |        |  |
| Status:                                                                              |                                               | $\sim$ |  |
| Weiteren Arzt hinzufügen                                                             |                                               |        |  |

### **Ansprechpartner für Dokumentation**

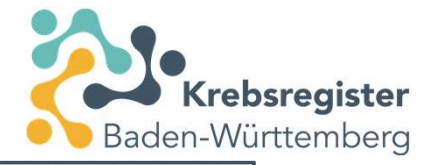

Optional: Bitte geben Sie ggf. die Daten zu einer Ansprechpartnerin/einem Ansprechpartner für die Dokumentation ein.

Klicken Sie auf "Weiter"

Ansprechpartner für Dokumentation Anrede: Frau Gerda Vorname: Müller Nachname: Titel: E-Mail: Falls abweichend von Ihrer Einrichtung: Straße / HausNr.: PLZ / Ort: 0721 825-79000 Telefon: Fax: Abbrechen zurück Weiter 11.04.2025

### Aufwandsentschädigung

Bitte geben Sie die Daten für die Aufwandsentschädigung ein: IBAN, Kontoinhaber, Verwendungszweck

Lesen Sie die Nutzungshinweise und bestätigen Sie dies.

Klicken Sie auf "Antrag absenden".

| Aufwandsentschädigu       | ng                                          |  |
|---------------------------|---------------------------------------------|--|
| Möchten Sie für Ihre Melo | lungen eine Aufwandsentschädigung erhalten? |  |
|                           | Ja                                          |  |
|                           | O Nein                                      |  |
| IBAN:                     | DE02300606010002474689                      |  |
| BIC:                      |                                             |  |
| BLZ:                      |                                             |  |
| Bank:                     | APOBANK                                     |  |
| Konto-Nr:                 |                                             |  |
| Kontoinhaber:             | Dr. Erika Mustermann                        |  |
| Verwendungszweck:         | Meldungen an das Krebsregister              |  |
| Ja, ich habe die Nutze    | ungshinweise gelesen.                       |  |
| rechen                    | zurück Antrag absenden                      |  |

Krebsregister

Baden-Württemberg

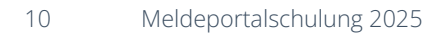

### Vielen Dank!

### Klicken Sie auf "Schließen"

Sie erhalten nun eine E-Mail mit einem einmaligen Startpasswort, mit Ihrem Authentifizierungs- und einem Aktivierungscode. In einer zweiten E-Mail erhalten Sie eine PIN. Ihre Melde-ID wird Ihnen per Post zugestellt.

Nach Erhalt aller Zugangsdaten, gehen Sie wieder auf die Startseite des Meldeportals. Ihre Registrierung ist erst abgeschlossen, wenn Sie den Zugang aktiviert und sich erstmalig angemeldet haben.

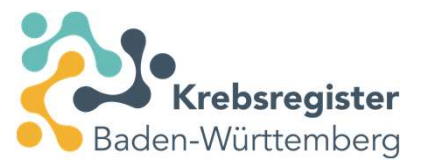

#### Vielen Dank!

Ihr Antrag wurde an das Landeskrebsregister übermittelt. Nach Bearbeitung Ihres Antrags erhalten Sie Ihre Zugangsdaten per E-Mail/Post zugesandt.

Schließen

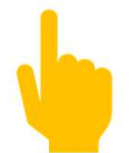

### Zugangsdaten (Melde-ID)

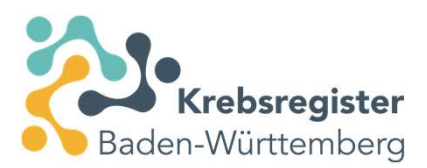

Ihre Melde-ID erhalten Sie per Post.

|                                     |                                                                  |                          |                              | ىرد                                                                      |  |
|-------------------------------------|------------------------------------------------------------------|--------------------------|------------------------------|--------------------------------------------------------------------------|--|
|                                     |                                                                  |                          |                              | Baden-Württemberg                                                        |  |
|                                     |                                                                  |                          |                              | Ansnrechnartner/-in                                                      |  |
| Vertrauensstelle<br>Gartenstr. 105, | e bei der Deutschen<br>76135 Karlsruhe                           | Rentenversicherung       |                              | Telefon 0721 825-79000<br>E-Mail: vs@drv-bw.de                           |  |
| Praxis Dr. m                        | ed. Erika Muster                                                 | mann                     |                              | Anfahrt:                                                                 |  |
| Frau Dr. med<br>Gartenstraße        | d. <mark>Erika Musterr</mark><br>e 105                           | nann                     |                              | Straßenbahnlinie 1, 5 oder Buslinie 55<br>(Haltestelle Weinbrennerplatz) |  |
| 76133 Karls                         | ruhe                                                             |                          |                              |                                                                          |  |
| Ihr Zeichen                         | Ihre Nachricht                                                   | Unsere Nachricht         | Geschäftszeichen             | Datum                                                                    |  |
| nr Zeichen                          | infe Nachricht                                                   | Unsere Nachricht         | (Bei Zuschrift bitte immer   | Datum                                                                    |  |
| Melderregis                         | strierung - Zuga                                                 | angsdaten zum Pilots     | vstem                        | 08.04.2025                                                               |  |
|                                     | and any Luge                                                     |                          | ,                            |                                                                          |  |
| Sehr geehrte                        | e Frau Dr. med. I                                                | Mustermann,              |                              |                                                                          |  |
| lhr Antrag au<br>Württemberg        | i <mark>f Registrierung :</mark><br>g <mark>eingegange</mark> n. | als Melder ist am 03.04. | 2025 bei der Vertrauensstell | le des Krebsregisters Baden-                                             |  |
| Wir haben Ih                        | nen die folgende                                                 | en Zugangsdaten verge    | ben:                         |                                                                          |  |
| Molder ID Di                        | lotsystem                                                        | 401009                   |                              |                                                                          |  |
| Melder ID FI                        | N                                                                |                          |                              |                                                                          |  |
| Bitte halten S                      | Sie die Melder II                                                | D be edem Kontakt mit    | t uns bereit.                |                                                                          |  |
| Bitte halten S                      | Sie die Melder-II                                                | D be edem Kontakt mit    | t uns bereit.                |                                                                          |  |

## Zugangsdaten (E-Mail der VS)

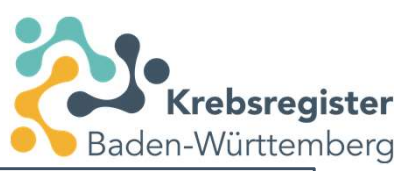

|                           | Sehr geehrte Frau Mustermann,                                                                                                    |
|---------------------------|----------------------------------------------------------------------------------------------------|
|                           | Thr Antrag auf Registrierung als Melder ist am 28.04.2016 bei der Vertrauensstelle des Krebsregisters Baden-Wurttemberg<br>eingegangen. Sie möchten am Echtbetrieb des Krebsregisters tellnehmen.                     |
|                           | Sur Anmeldung am Melderportal des Echtsystems benötigen Sie eine Melder-ID und einen Authentifizierungscode. Thea. Mass                                                                                               |
| Authentifizierungscode    | Authentifizierungscode Echtsystem: 887c1<br>Schnittsteile: CON                                                                                                    |
|                           | Der Authentifizierungscode und die Melen zu für das Echtsystem.Im Anhang finden Sie die Bedingungen für die Nutrung<br>des Melderportals des Krebsregisters han Auftembergs                                           |
|                           | Warten Sie mit der ersten Anmeldung, bis Sie unseren Brief mit der Melder-ID erhalten haben.                                                                                                    |
|                           | Mit der Melder-ID und dem Authentifizierungscode können ein oder mehrere Benutzerzugänge zum Echt-Melderportal eingerichz»*<br>werden.                                                                                |
| Einmaliges Start Dasswort | Folgender Benutzerzugang wurde bereits automatisch angelegt:                                                                                                    |
| Emmanges Start-Passwort   | ( Maii Adresse: elika-mastermanûtelomed                                                                                                    |
|                           | Einmaliges Start-Passwort; IsYVRhLzaVF1<br>Aktivlerungscode: VMGD                                                                                                    |
| Aktivierungscode          | Melden Sie sich mit dieger E-Main bereise und dem Start-Fasswort auf der Login-Seite des Melderportals an. Bei der ersten<br>Anmeldung müssen Sie die gugangsten hit dem Aktivierungscode aktivieren.                 |
|                           | Das Echt-Melderportal eichen Sie unter der Adresse:                                                                                                    |
| Linkanklickon             |                                                                                                    |
|                           | Hinweise zur Anmeisung und Pour nung des Meidergortals finden die im Handbuch zum Meidergortal, das in unserem Internetauftritt<br>www.krebsregister-bw.de auf det internetauftritt zum Download zur Verfügung steht. |
|                           | Weitere Informationen stehen Ihnen auf unserer Internetseite <u>www.krebsregister-bw.de</u> zur Verfügung.                                                                                                    |
|                           | Mit freundlichen Grüßen                                                                                                    |
|                           | Krebsregister Baden-Württemberg                                                                                                    |
|                           | Vertrauensstelle                                                                                                    |
|                           | bei der Deutschen Rentenversicherung                                                                                                    |
|                           | Garberste, 105                                                                                                    |
|                           | 76135 Karlsruhe                                                                                                    |
|                           | Tel: 0721 825 79000                                                                                                    |
|                           | Fax: 0721 825 99 79099                                                                                                    |
|                           | Enall: ys@drv-bw.de                                                                                                    |
|                           | TOALDAY AMAYYEDDEGISTEL-DWYDG                                                                                                    |

### Zugangsdaten (E-Mail der KLR)

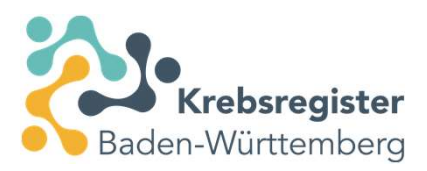

|                          | Sehr geehrte Frau Mustermann,                                                                                                    |
|--------------------------|----------------------------------------------------------------------------------------------------|
| PIN                      | vielen Dank für Ihre Registrierung im Melderportal des Krebsregisters Baden-Württemberg.<br>Mit diesem Schreiben erhalten Sie die PIN der Klinischen Landesregisterstelle zur Nutzung des Erfassungsmoduls und der<br>Behandlungsdatenrückmeldung.                                                                                                    |
| (für den Zugriff auf die | Ihre PIN für das Melderportal lautet: 6383                                                                                                    |
| medizinischen Daten)     | Mit dieser PIN erhalten Sie einen Zugand zur KLR-F <sup>+</sup> aldatenbank, um Registerdaten der von Ihnen gemeldeten Patienten<br>behandlerübergreifend abrufen zu könnellen<br>Zusätzlich ist sie für die manuelle Ertigung und Vervollscar owng von Meldungen mit dem Erfassungsmodul notwendig. Außerdem<br>besteht für Arztpraxen die Möglichkeit, werechnungsdateien der 🏀 Meldernostal zu verarbeiten. |
|                          | Diese PIN benötigt jeder Mitarbeiter, der Zugriff auf die zusät Malitäten erhalten soll. Ohne die PIN stehen die<br>übrigen Funktionen im Melderportal weiterhin zur Verfügung.                                                                                                    |
|                          | Werden bei Ihnen im Browser Cookies nicht gespeichert, ist eine Eingabe der PIN bei jeder Anmeldung notwendig. Sollten Sie die<br>PIN vergessen, steht Ihnen im Melderportal eine Funktion zur Verfügung, um die PIN erneut anzufordern.                                                                                                    |
|                          | Vielen Dank für Ihre aktive Mitarbeit am Krebsregister Baden-Württemberg.                                                                                                    |
|                          | Mit freundlichen Grüßen                                                                                                    |
|                          | Ihre Klinische Landesregisterstelle (KLR)                                                                                                    |
|                          | des Krebsregisters Baden-Württemberg<br>bei der Baden-Württembergischen Krankenhausgesellschaft e.V.                                                                                                    |
|                          | E-Mail: info@klr-krbw.de<br>Tel: 07 11 / 2 57 77 - 70<br>Fax: 07 11 / 2 57 77 - 79                                                                                                    |
|                          | Internet: www.krebsregister-bw.de                                                                                                    |

### **Erstmalige Anmeldung**

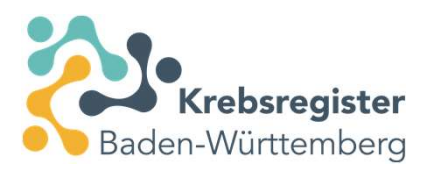

unter https://www.kr-bw.de/Portal.BW\_VS/ Krebsregister Baden-Württemberg Eingabe Ihrer hinterlegten E-Mail-Adresse erika.mustermann@telemed.de  $\geq$ 0 Eingabe des einmaligen Start-..... **Passworts** Anmelden "Anmelden" klicken > Passwort vergessen > Zugang beantragen

11.04.2025

### **Erstmalige Anmeldung**

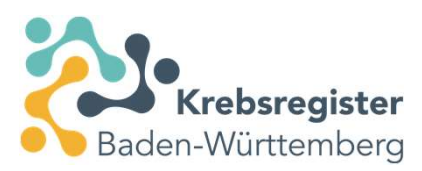

Melder-ID (per Brief erhalten)

Ihre hinterlegte E-Mail-Adresse

Authentifizierungscode (E-Mail der VS)

**Selbstgeneriertes Passwort** 

Passwort wiederholen

Aktivierungscode (E-Mail der VS)

Aktivierung "abschließen"

| Bitte geben Sie Ihre Meld<br>Authentifizierungscode e | er-ID, Ihre E-Mail-Adresse und den<br>in. |
|-------------------------------------------------------|-------------------------------------------|
| Melder-ID:                                            | 401009                                    |
| E-Mail:                                               | erika.mustermann@telemed.de               |
| Authentifizierungscode:                               | 887c1                                     |
| Bitte geben Sie Ihr neues                             | Passwort zweimal ein.                     |
| Passwort:                                             | •••••                                     |
| Passwort wiederholen:                                 |                                           |
| Bitte geben Sie Ihren Akti                            | vierungscode ein.                         |
| Aktivierungscode:                                     | VMGB                                      |
|                                                       | Abschließen                               |
|                                                       |                                           |

### Eingabe der PIN

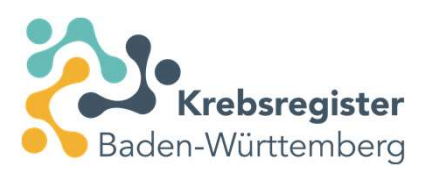

### Eingabe der PIN für Zugriff auf medizinische Daten Bitte geben Sie Ihre PIN ein, falls Sie diese bereits vom Baden-Württemberg erhalten haben. Die PIN wird zur Freischaltung zusätzlicher Funktionalitäten im Meldeportal benötigt. Wenn Sie sich ohne PIN anmelden, ist der Funktionsumfang eingeschränkt. 6383 PIN: PIN merken: ~ Anmelden > PIN vergessen > Ohne PIN anmelden

Eingabe PIN (E-Mail der KLR)

PIN merken? (einmalige Eingabe der PIN)

"Anmelden" anklicken

### Übersicht Meldeportal

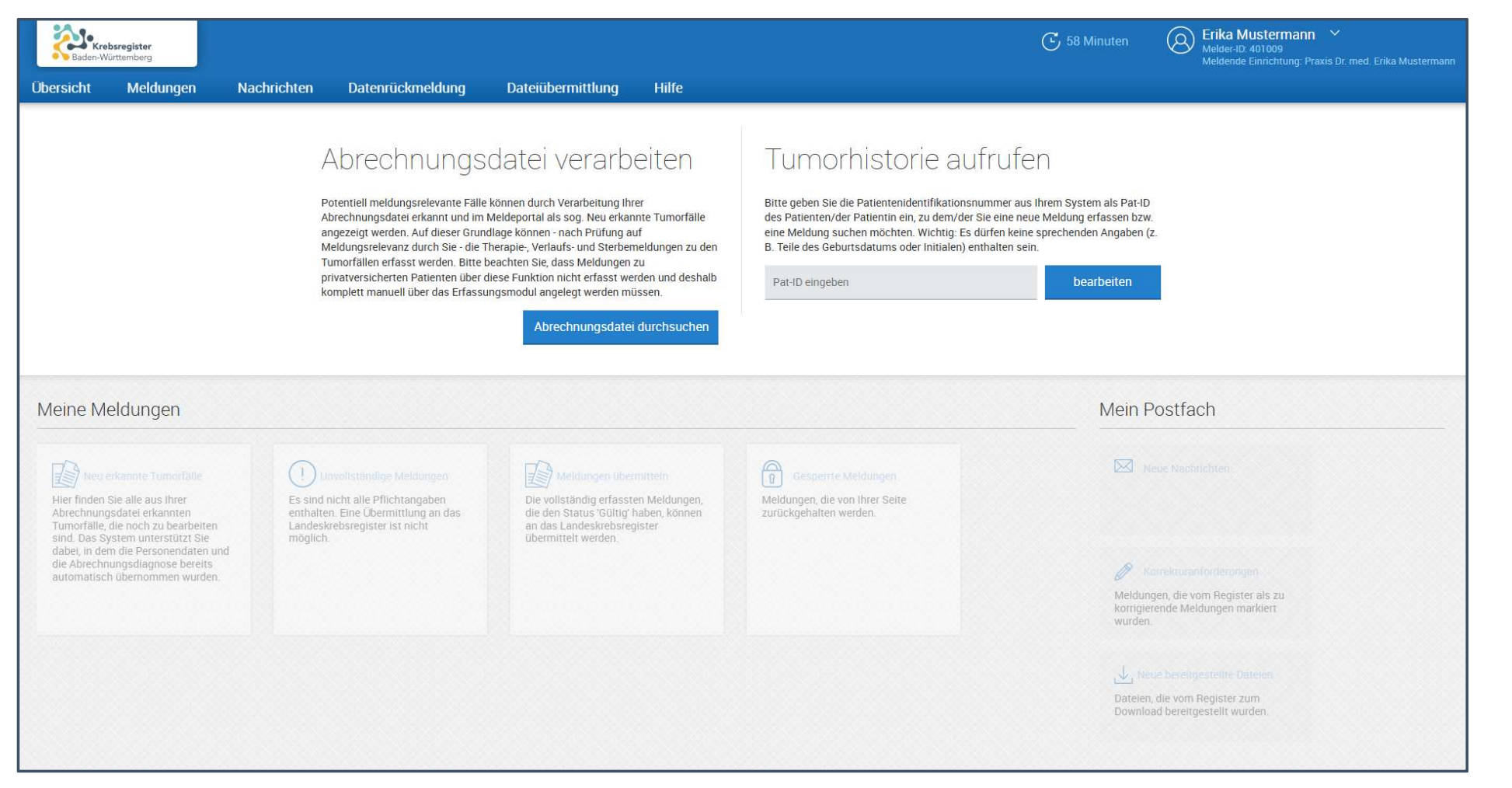

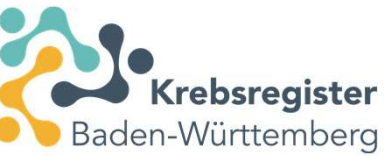

### Vielen Dank!

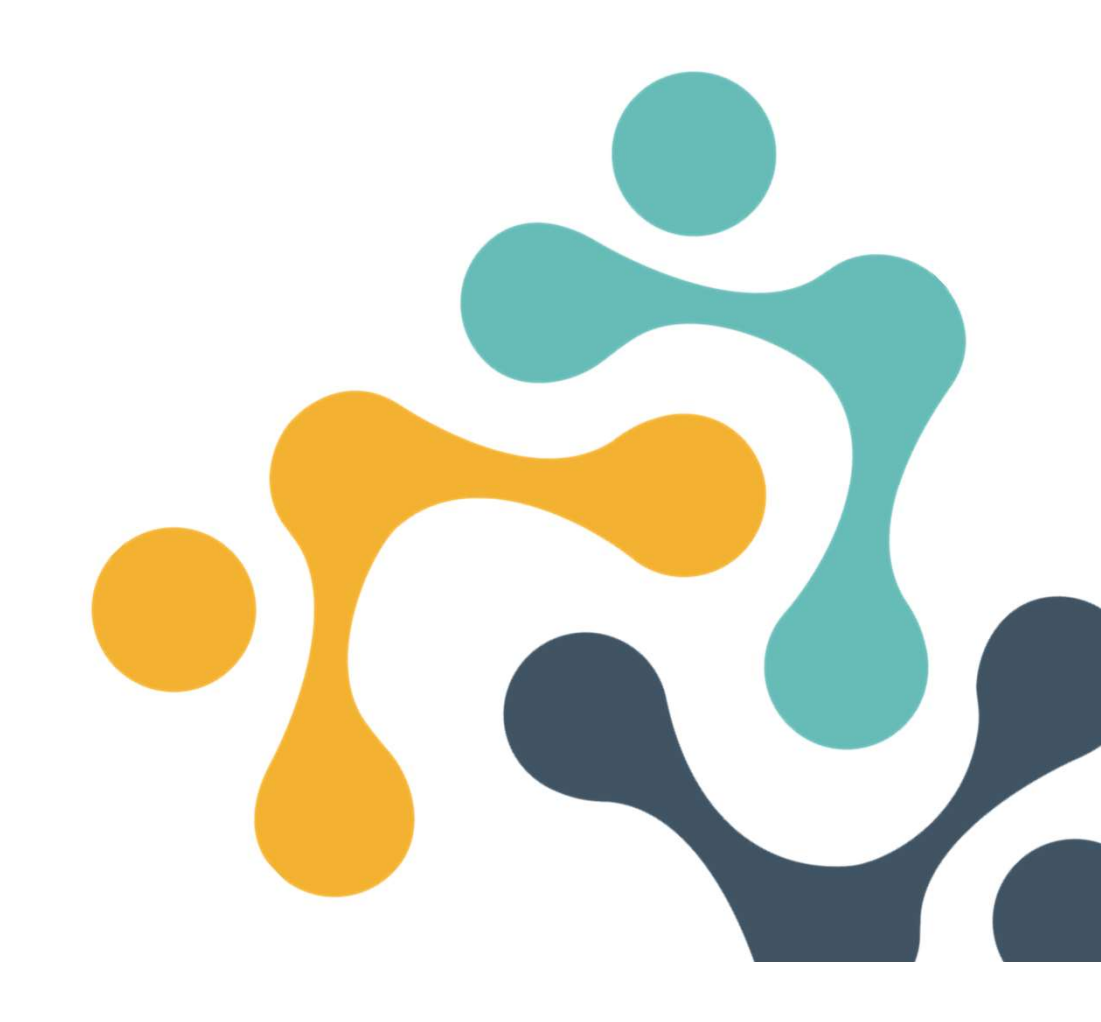